# Programm DIANAweb - LEADER Elektronischer Auszahlungsantrag

STAATSMINISTERIUM FÜR UMWELT UND LANDWIRTSCHAFT

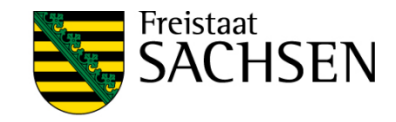

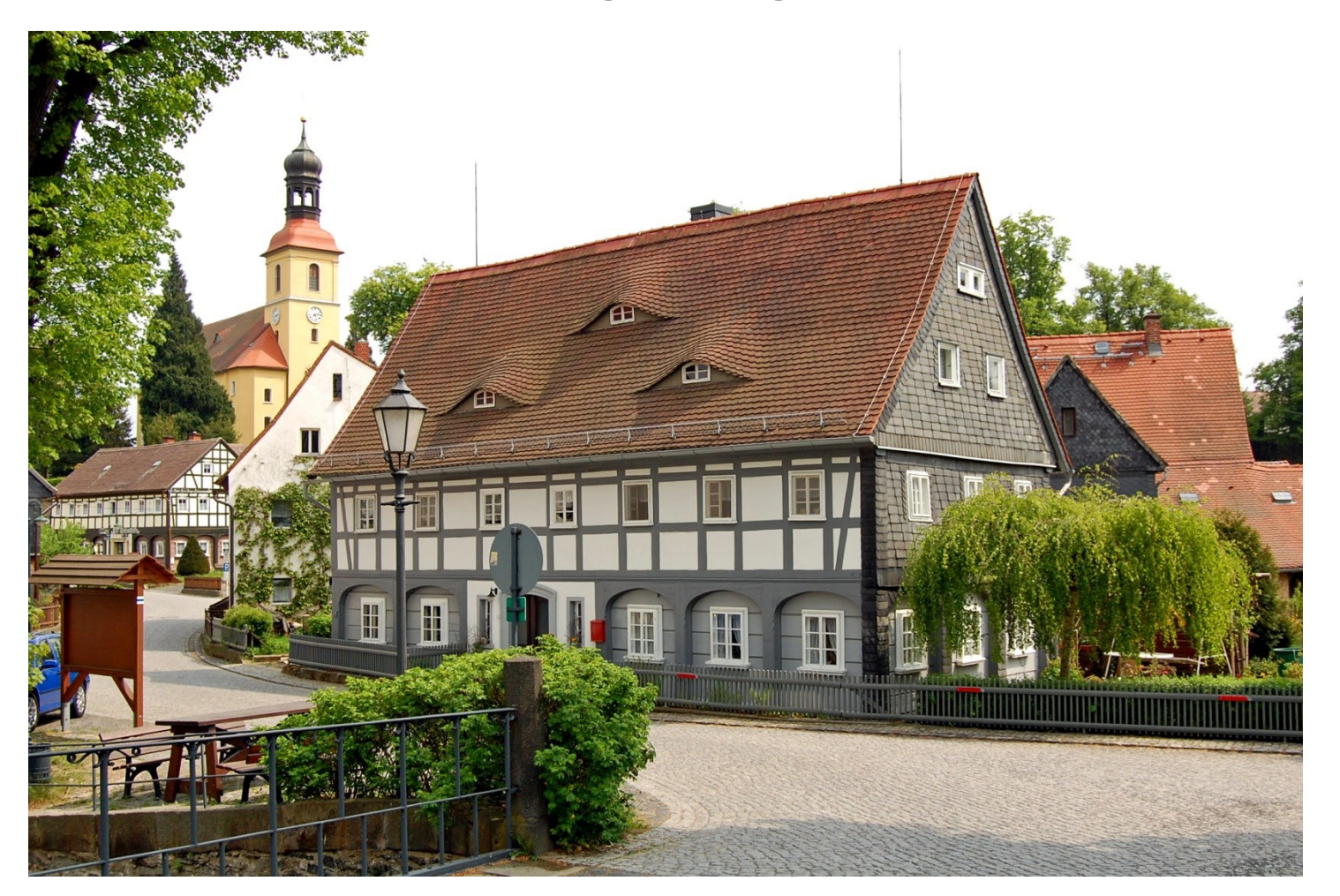

Ortsbild im Umfeld der Dorfkirche Großschönau" Quelle: Landesamt für Denkmalpflege

1 Stand: 01.09.2019

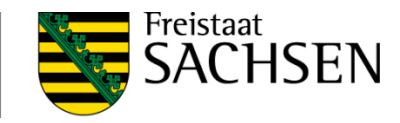

# Inhalt

| 1. | Anmeldung DIANAweb                             | 3  |
|----|------------------------------------------------|----|
| 2. | Erstellung Auszahlungsantrag (AZA) in DIANAweb | 5  |
|    | 2.1 Startmaske                                 | 5  |
|    | 2.2 Maske - Stammdaten                         | 6  |
|    | 2.3 Maske - Bescheide                          | 7  |
|    | 2.4 Maske – Auszahlungsanträge                 | 8  |
|    | 2.5 Maske – Indikatoren                        | 17 |
| 3. | Dokumente einreichen                           | 18 |

4. Ursachen, die ggf. zu Problemen führen können 26

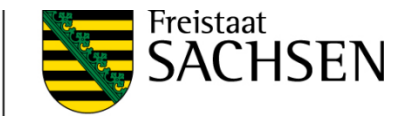

# 1. Anmeldung DIANAweb

Informationen zum Programm DIANAweb stehen unter der WEB-Seite von Sachsen https://www.diana.sachsen.de/index.html zur Verfügung. Hier kann das Programm DIANAweb gestartet werden.

Nach dem Starten des Programmes DIANAweb erscheint folgende Anmelde-Maske.

Geben Sie Ihre BNR 10 und die BNR 15 laut Bewilligungsbescheid ein. Gleichzeitig wird Ihre ZID-PIN abgefragt.

| í |                                                           |
|---|-----------------------------------------------------------|
| 0 |                                                           |
|   |                                                           |
|   | Melden Sie sich hier an. um Ihre Antragsdaten zu erfassen |
|   | BNR10 1130300002                                          |
|   | Ich bin Berater/Mitbenutzer                               |
|   | ZID-PIN •••••                                             |
|   | Achtung! Die Anmeldung erfolgt im System: Test            |
|   | Anmelden                                                  |

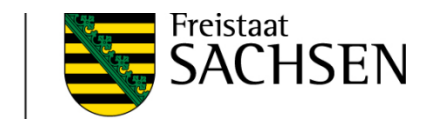

**STAATSMINISTERIUM** 

FÜR UMWELT UND LANDWIRTSCHAFT

Hinweis:

Die ZID-PIN wurde Ihnen zusammen mit der erstmaligen Zuteilung der BNR 15 durch den Landeskontrollverband (LKV) mitgeteilt wird. Sollte diese ZID-PIN in Vergessenheit geraten sein, kann sie beim Landeskontrollverband gegen eine Gebühr von 5,00 EUR nachbeantragt werden:

Sächsischer Landeskontrollverband e.V. August-Bebel-Str. 6, 09577 Niederwiesa

Telefon: +49(0)37206-87129/128/127 Fax: +49 (0)37206- 87231 E-Mail: infoline@rizu.de Internet: <u>https://www.lkvsachsen.de/hit-ohrmarken/infos/</u>

Bestellformular PIN f
ür den Zugang zur HIT bzw. ZID

Die Überprüfung Ihrer PIN ist auf folgender Internetseite möglich: https://www.zi-daten.de/

Nutzen Sie bitte diese Möglichkeit, sobald Fehlermeldungen bereits mit oder unmittelbar nach dieser Anmeldung im Programm erscheinen.

4 Stand: 01.09.2019

2. Erstellung Auszahlungsantrag (AZA) in DIANAweb

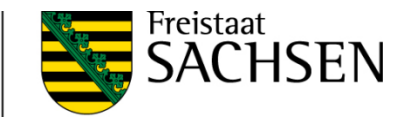

# 2.1 Startmaske

Nach erfolgreicher Anmeldung steht das Programm DIANAweb mit der Startmaske zur Verfügung.

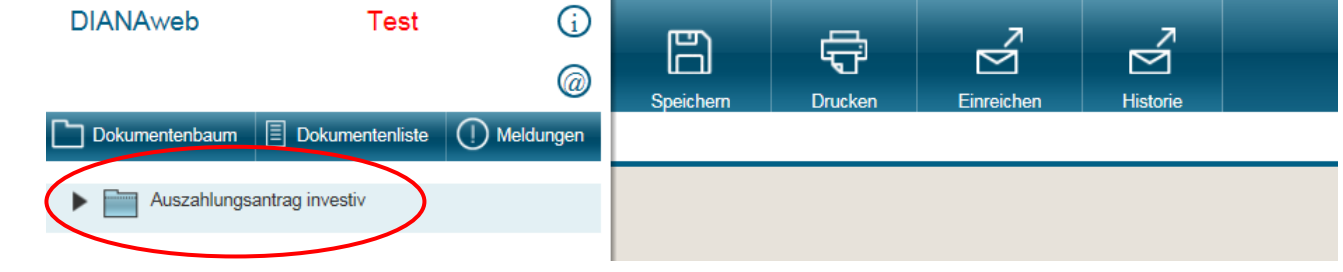

STAATSMINISTERIUM

Das auf der linken Seite befindliche Menü besteht aus:

- Name des Betriebes mit der BNR
- Einstellung auf "Auszahlungsantrag investiv"
- "Dokumentenbaum" mit Ordner "ELER- investiv" und folgenden Inhalten:

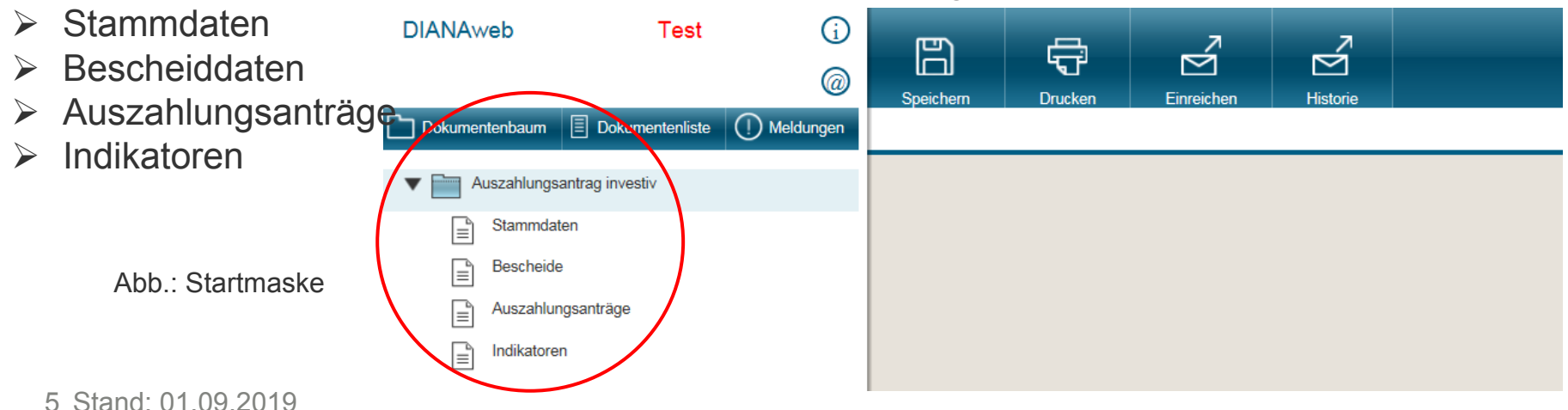

## 2.2 Maske - Stammdaten

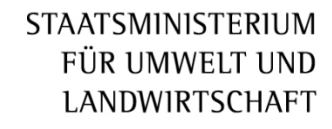

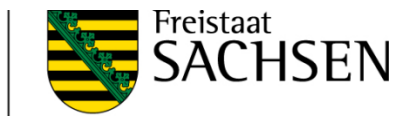

Im Stammdatenblatt werden alle Daten zum Begünstigten angezeigt. Die Daten können nur geprüft werden; es sind keine Eintragungen möglich. Gegebenenfalls erforderliche Änderungen müssen bei der zuständigen Bewilligungsbehörde angezeigt werden.

| DIANAweb       | Test            | í         | <u>ه</u>                      | رهم                       | 7                     | _7                    |                      |                                                                                                    |                                                                    |                              |
|----------------|-----------------|-----------|-------------------------------|---------------------------|-----------------------|-----------------------|----------------------|----------------------------------------------------------------------------------------------------|--------------------------------------------------------------------|------------------------------|
|                |                 | @         | Speichern                     | Drucken                   | Finreichen            | Historie              |                      |                                                                                                    |                                                                    |                              |
| Dokumentenbaum | Dokumentenliste | Meldungen | Stammdaten                    | Drucken                   |                       | Tistone               |                      |                                                                                                    |                                                                    |                              |
| Auszahlungsant | rag investiv    |           | Stammdaten                    | olatt - nur zur In        | formation - hier sind | l keine Eintragunge   | n möglich und erford | lerlich                                                                                                    |                                                                    |                              |
| Stammdaten     |                 |           | Betriebsnumn<br>(BNR10):      | 113 ner                   | 0300024               |                       |                      |                                                                                                    |                                                                    |                              |
| Bescheide      | anträne         |           | Betriebsnumn<br>(BNR15):      | ier 276                   | 145777777700          |                       | U<br>Ih<br>gl        | nternehmensnummer InVeKoS/ELER<br>inen in Sachsen (Bundeslandkennung<br>leichzeitig mit Ihrer PIN den Zugang zu | oder ELER-Registrien<br>14) vergeben wurde u<br>Ir ZID ermöglicht. | nummer, die<br>Ind die Ihnen |
|                | annage          |           | Betriebsname                  | Mei                       | er, Hans, Hansi       |                       |                      |                                                                                                    |                                                                    |                              |
| _              |                 |           | Adresse:                      | Hau                       | iptstrasse 45         |                       |                      |                                                                                                    |                                                                    |                              |
|                |                 |           |                               | 011                       | 111                   | Leipzig               |                      |                                                                                                    |                                                                    |                              |
|                |                 |           |                               |                           |                       |                       |                      |                                                                                                    |                                                                    |                              |
|                |                 |           |                               | Saa                       | haan                  |                       |                      |                                                                                                    |                                                                    |                              |
|                |                 |           | Land:                         | Sac                       | nsen                  |                       |                      |                                                                                                    |                                                                    |                              |
|                |                 | L         | Organisations                 | form: 13 -                | Natürliche Person oh  | ne Landwirtschafts-/F | Forst-/              |                                                                                                    |                                                                    |                              |
|                |                 |           | Organisations<br>gültig seit: | form 01.0                 | 01.1900               |                       |                      |                                                                                                    |                                                                    |                              |
|                |                 |           | Geburtsdatum                  | : 01.0                    | 01.1940               |                       |                      |                                                                                                    |                                                                    |                              |
|                |                 | Í         | Geburtsort:                   | Ber                       | lin                   |                       |                      |                                                                                                    |                                                                    |                              |
|                |                 |           | Finanzamt:                    |                           |                       |                       |                      |                                                                                                    |                                                                    |                              |
|                |                 |           | Gegründet an                  | i:                        |                       |                       |                      |                                                                                                    |                                                                    |                              |
|                |                 |           | Kontodaten                    |                           |                       |                       |                      |                                                                                                    |                                                                    |                              |
|                |                 |           | Deutsche                      | nkname<br>Kreditbank Be F | Bankort               | BIC<br>BYLADEM1001    | BIC zahlungs         | relevant IBAN<br>1 DE51120300001005408 ich                                                                      | Kontoinhaber                                                       |                              |
|                |                 |           | Doutselle                     | The Source and De L       |                       | D. D. DEMIOUT         | DIDIDENTIO           |                                                                                                    |                                                                    |                              |

# 2.3 Maske - Bescheide

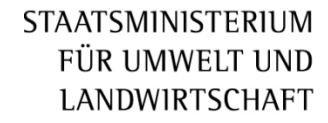

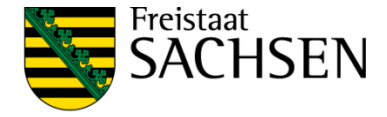

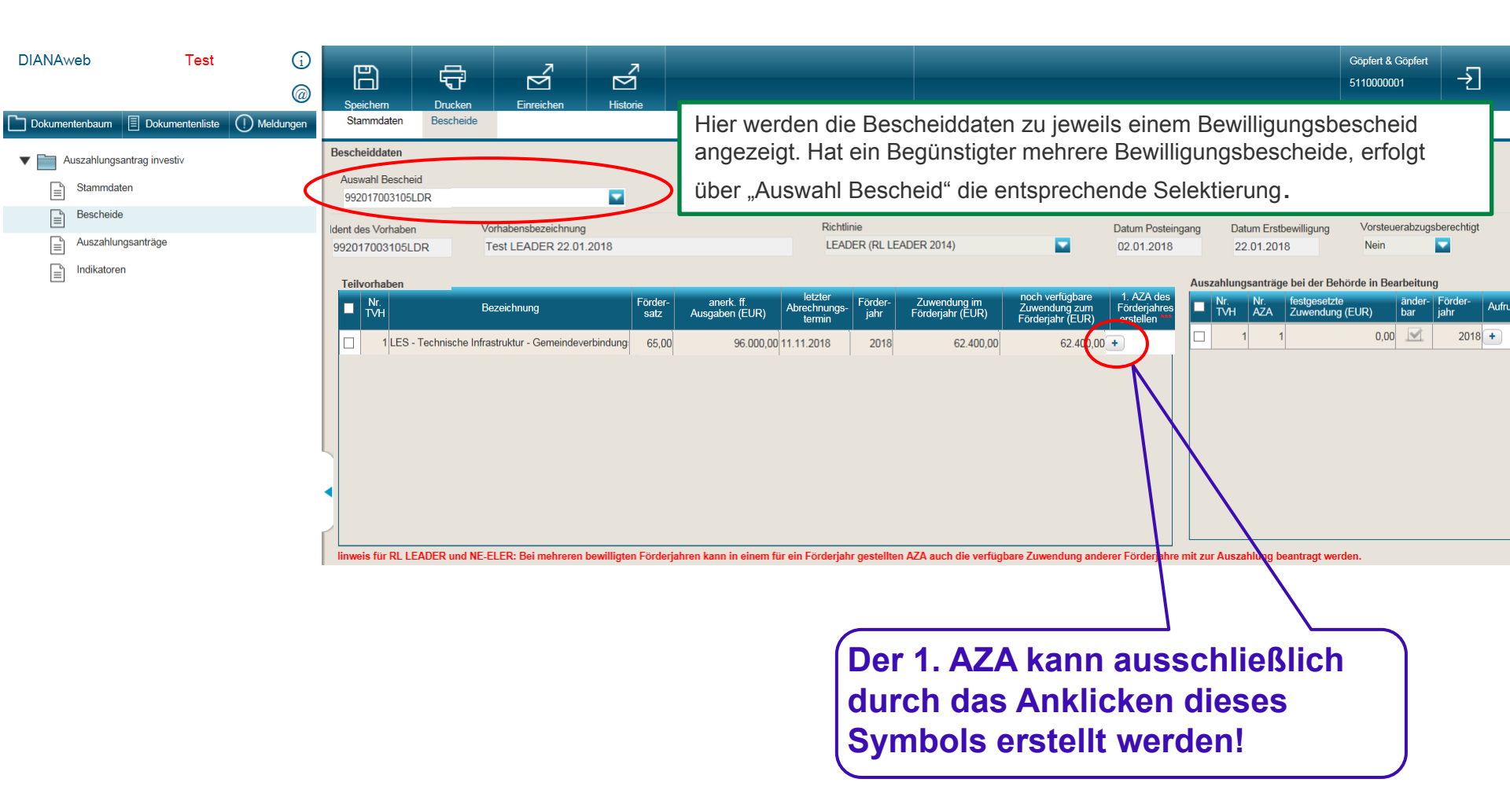

# 2.4 Maske - Auszahlungsanträge

STAATSMINISTERIUM FÜR UMWELT UND LANDWIRTSCHAFT

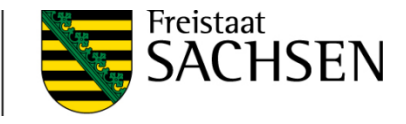

In dieser Maske sind die leeren Felder auszufüllen bzw. Inhalte über die Auswahlpfeile (Drop-down-Menü) auszuwählen sowie die Belegliste und einzureichende Unterlagen zu erfassen.

Das 🛞 weist auf eine noch fehlende Eintragungen hin. Mit einem Mausklick auf dieses Symbol wird der entsprechende Hinweis zum Ausfüllen des Feldes angezeigt. Im Falle des Nichtausfüllens wird dies als schwerwiegender Fehler deklariert, der die Einreichung des Auszahlungsantrages verhindert.

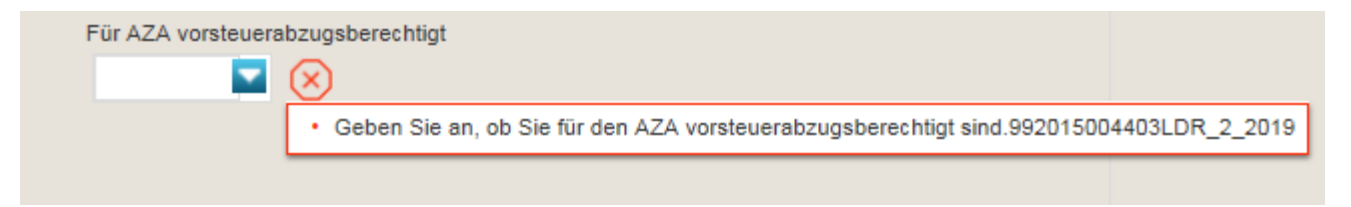

Mittels Tooltip können zudem die Erläuterungen zu den einzelnen Feldern angezeigt werden (Mauszeiger in das entsprechende Feld setzen!).

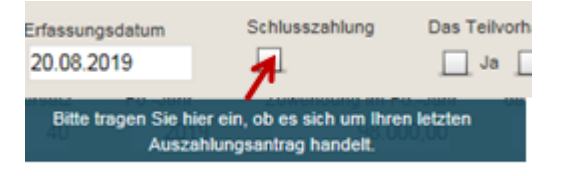

Die Maske ist in drei Teile untergliedert.

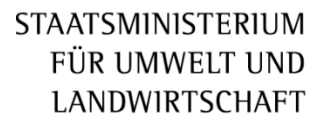

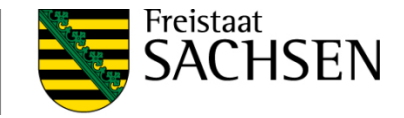

Im **oberen Teil** der Maske sind erforderliche Informationen zum Auszahlungsantrag einzutragen.

- Für evtl. Rückfragen tragen Sie bitte einen Ansprechpartner mit Telefonnummern bzw. E-Mail-Adresse ein.
- Bitte geben Sie auch an, ob es sich um Ihren letzten Auszahlungsantrag handelt.

Abb.: Maske "Auszahlungsanträge" - oberer Teil (noch ohne Eintragungen)

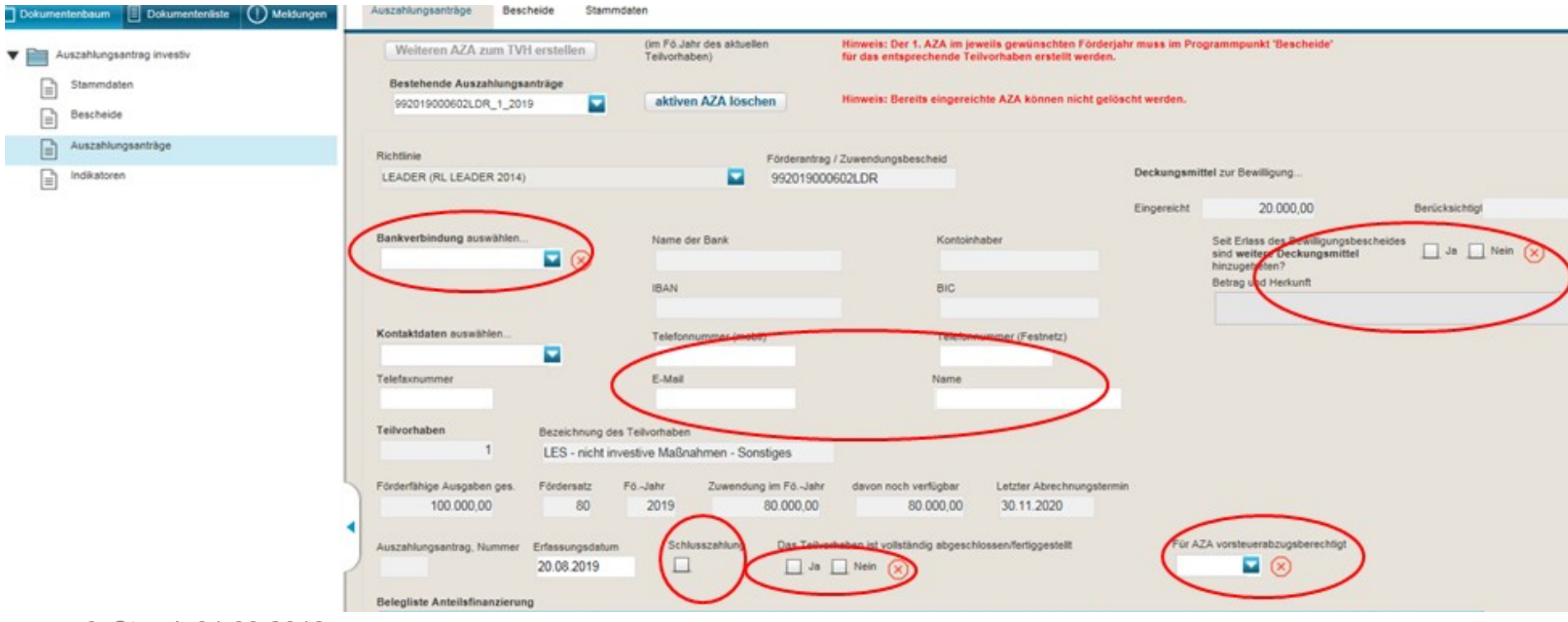

STAATSMINISTERIUM FÜR UMWELT UND Im mittleren Teil der Maske ist die Belegliste zu erstellen. LANDWIRTSCHAFT

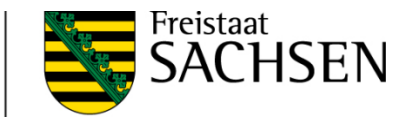

Erfolgte die Bewilligung entsprechend dem Bewilligungsbescheid auf der Basis der "Anteilsfinanzierung" wird im mittleren Teil der Maske die dazugehörige "Belegliste Anteilsfinanzierung" bereitgestellt. Die abzurechnenden Belege sind hier jeweils über den Button Zeile hinzufügen einzeln einzutragen.

Abb.: Maske "Auszahlungsanträge" mittlerer Teil mit Belegliste Anteilsfinanzierung (noch ohne Eintragungen)

|   | Belegliste             | e Anteilsfinanzier | rung      |                                                                                                    |                 |                            |                          |                          |                                            |                          |                |              |
|---|------------------------|--------------------|-----------|----------------------------------------------------------------------------------------------------|-----------------|----------------------------|--------------------------|--------------------------|--------------------------------------------|--------------------------|----------------|--------------|
|   | i i                    | Beleg              |           | Datum                                                                                                    |                 | Aussteller                 | Genenstand               | Rechnungsbetrag          | Gezahlter Betrag                           |                          | davon (in EUR) |              |
|   | ✓                      | Nr. Aut            | ftrag     | Rechnung                                                                                                    | Bezahlung       | Addition                   |                          | (EUR)                    | (EUR)                                      | nicht ff. Mwst           | Ausgaben       | ff. Ausgaben |
|   |                        |                    | 2         | 3                                                                                                    | 4               | 5                          | 6                        | 7                        | 8                                          | 9                        | 10             | 11           |
|   | □ 1                    |                    |           |                                                                                                    |                 |                            |                          |                          | 7                                          |                          |                |              |
|   |                        | Zeile              | + hinzufü | M         D         M         E           29         30         31         1           5         6         7         8           12         13         14         1           19         20         21         2           26         27         28         2           2         3         4         5 | 2019 > >>       |                            |                          | Falls Skonto, Boni<br>di | oder Rabatte genut<br>iese hier abzuzieher | zt wurden, so sind<br>I. |                |              |
|   | Ze                     | ile(n) kopieren    | Zeile     | e(n) einfügen                                                                                                    |                 |                            |                          |                          |                                            | Summe Anteilsfina        | nzierung       |              |
|   | Summe fö               | irderfähiger Ausga | aben      | 0,00                                                                                                    | Fördersatz      | 80                         |                          |                          |                                            |                          |                |              |
|   | Maximale<br>Belegliste | Zuwendung It.      |           | 0,00                                                                                                    |                 |                            |                          |                          |                                            |                          |                |              |
|   | beantragt              | e Auszahlung       |           |                                                                                                    | $\otimes$       |                            |                          |                          |                                            |                          |                |              |
| 0 | Stand                  | 1: 01.09.20        | 019       |                                                                                                    | Bitte geben Sie | den Betrag an, den Sie zur | Auszahlung beantragen. 9 | 92019000602LDR_1         | 1_2019                                     |                          |                |              |

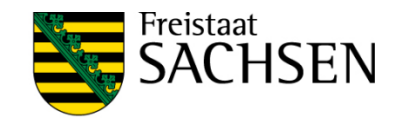

# Abb.: Maske "Auszahlungsanträge" – Belegliste Anteilsfinanzierung (mit Eintragungen)

|   | ördei    | fähige Ausg<br>100.00 | aben ges. För<br>0,00 | dersatz FöJ<br>80                | ahr Zuwen<br>2019 | dung im FöJah<br>80.000,00 | r davon noch ver<br>80.         | rfügbar Letzte<br>000,00 30.1 | er Abrechnungsterm<br>1.2020 | in             |                                          |                        |
|---|----------|-----------------------|-----------------------|----------------------------------|-------------------|----------------------------|---------------------------------|-------------------------------|------------------------------|----------------|------------------------------------------|------------------------|
| ļ | Ausza    | hlungsantrag          | g, Nummer Erfa<br>20. | ssungsdatum<br>08.2019           | Schlusszahlung    | ) Das Teih<br>Ja           | vorhaben ist vollständi<br>Vein | ig abgeschlossen/fer          | rtiggestellt                 | Für A.<br>nein | ZA vorsteuerabzugst                      | perechtigt             |
| E | Beleg    | liste Anteils         | finanzierung          |                                  |                   |                            |                                 |                               |                              |                |                                          |                        |
|   | <b>V</b> | Beleg<br>Nr.          | Auftrag               | Datum<br>Rechnung                | Bezahlung         | Aussteller                 | Gegenstand                      | Rechnungsbetrag<br>(EUR)      | Gezahlter Betrag<br>(EUR)    | nicht ff. Mwst | davon (i<br>sonst. nicht ff.<br>Ausgaben | n EUR)<br>ff. Ausgaben |
|   |          | 1                     | 2                     | 3                                | 4                 | 5                          | 6                               | 7                             | 8                            | 9              | 10                                       | 11                     |
|   |          | 1                     | 14.11.2018            | 02.01.2019                       | 05.03.2019        | Muster Meier               | Hochbau                         | 60.000,00                     | 60.000,00                    | 0,00           | 0,00                                     | 60.000,00              |
|   |          | 2                     | 05.06.2019            | 01.08.2019                       | 08.08.2019        | Mustermann                 | Tiefbau                         | 75.000,00                     | 75.000,00                    | 0,00           | 0,00                                     | 75.000,00              |
|   |          |                       |                       |                                  |                   |                            |                                 |                               |                              |                |                                          |                        |
|   |          |                       | Zoile binzuf          | igon <b>(</b> Zoilo(n) o         | ntformon          |                            |                                 |                               |                              |                |                                          |                        |
|   |          | Zeile(n) ko           | Zeile hinzuf          | ügen Zeile(n) e<br>e(n) einfügen | ntfernen          |                            |                                 |                               |                              |                | Summe Anteilsfinan:                      | zierung 135.000.00     |

# Abb.: Maske "Auszahlungsanträge" – Belegliste Anteilsfinanzierung Kopierfunktion

STAATSMINISTERIUM FÜR UMWELT UND LANDWIRTSCHAFT

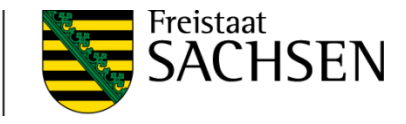

Sie können in der Belegliste eine oder mehrere (markierte) Zeilen kopieren und neu einfügen. Das Einfügen der kopierten Zeilen ist auch in einen anderen Auszahlungsantrag möglich.

|              | Belea                                          |                                                                                        | Datum                                                                                   |                                                               |                                               |                                       | Rechnungsbetrag                                         | Gezahlter Betrag                                         |                                  | davon                                                                         | (in EUR)                             |                              |
|--------------|------------------------------------------------|----------------------------------------------------------------------------------------|-----------------------------------------------------------------------------------------|---------------------------------------------------------------|-----------------------------------------------|---------------------------------------|---------------------------------------------------------|----------------------------------------------------------|----------------------------------|-------------------------------------------------------------------------------|--------------------------------------|------------------------------|
|              | Nr.                                            | Auftrag                                                                                | Rechnung                                                                                | Bezahlung                                                     | Aussteller                                    | Gegenstand                            | (EUR)                                                   | (EUR)                                                    | nicht ff. Mwst                   | sonst. nicht ff.<br>Ausgaben                                                  | ff. Aus                              | gaben                        |
|              | 1                                              | 2                                                                                      | 3                                                                                       | 4                                                             | 5                                             | 6                                     | 7                                                       | 8                                                        | 9                                | 10                                                                            | 1                                    | 1                            |
| <b>Z</b> 1   |                                                | 14.11.2018                                                                             | 02.01.2019                                                                              | 05.03.2019                                                    | Muster Meier                                  | Hochbau                               | 60.000,00                                               | 60.000,00                                                | 0,00                             |                                                                               |                                      | 60.000                       |
| ✓ 2          |                                                | 05.06.2019                                                                             | 01.08.2019                                                                              | 08.08.2019                                                    | Mustermann                                    | Tiefbau                               | 75.000,00                                               | 75.000,00                                                | 0,00                             | 0,00                                                                          | כ                                    | 75.000                       |
|              |                                                |                                                                                        |                                                                                         |                                                               |                                               |                                       |                                                         |                                                          |                                  |                                                                               |                                      |                              |
|              |                                                | Zeile hinzu                                                                            | fügen Zeile(n)                                                                          | entfernen                                                     |                                               |                                       |                                                         |                                                          |                                  |                                                                               |                                      |                              |
| . 🗸          | Zeile(n) k                                     | Zeile hinzu<br>kopieren Ze                                                             | fügen Zeile(n)<br>ile(n) einfügen                                                       | entfernen <b>3</b> .                                          | _                                             | _                                     | _                                                       | _                                                        | _                                | Summe Anteilsfinar                                                            | nzierung                             | 135.000                      |
| . Z          | Zeile(n) k<br>ze Anteilst                      | Zeile hinzu<br>kopieren Ze                                                             | fügen Zeile(n)<br>ile(n) einfügen                                                       | entfernen )<br>) 3.                                           |                                               |                                       |                                                         |                                                          |                                  | Summe Anteilsfinar                                                            | nzierung                             | 135.000                      |
| eglist       | Zeile(n) k<br>ze Anteilst<br>Beleg<br>Nr.      | Zeile hinzu<br>kopieren Ze<br>finanzierung<br>Auftrag                                  | fügen Zeile(n)<br>ile(n) einfügen<br>Datum<br>Rechnung                                  | entfernen<br>3.<br>Bezahlung                                  | Aussteller                                    | Gegenstand                            | Rechnungsbetrag<br>(EUR)                                | Gezahlter Betrag<br>(EUR)                                | nicht ff. Mwst                   | Summe Anteilsfinar<br>davon (ir<br>sonst. nicht ff.<br>Ausgaben               | nzierung<br>n EUR)<br>ff. Ausg       | 135.000<br>aben              |
| eglista      | Zeile(n) k<br>le Anteils<br>Beleg<br>Nr.<br>1  | Zeile hinzu<br>kopieren Ze<br>finanzierung<br>Auftrag<br>2                             | fügen Zeile(n)<br>ile(n) einfügen<br>Datum<br>Rechnung<br>3                             | entfernen<br>) 3.<br>Bezahlung<br>4                           | Aussteller<br>5                               | Gegenstand<br>6                       | Rechnungsbetrag<br>(EUR)<br>7                           | Gezahlter Betrag<br>(EUR)<br>8                           | nicht ff. Mwst                   | Summe Anteilsfinar<br>davon (in<br>sonst. nicht ff.<br>Ausgaben<br>10         | nzierung<br>n EUR)<br>ff. Ausg<br>11 | 135.000<br>aben              |
| CZ<br>gliste | Zeile(n) k<br>le Anteils<br>Beleg<br>Nr.<br>1  | Zeile hinzu<br>kopieren Ze<br>finanzierung<br>Auftrag<br>2<br>14.11.2018               | fügen Zeile(n)<br>ile(n) einfügen<br>Datum<br>Rechnung<br>3<br>02.01.2019               | entfernen<br>3.<br>Bezahlung<br>4<br>05.03.2019               | Aussteller<br>5<br>Muster Meier               | Gegenstand<br>6<br>Hochbau            | Rechnungsbetrag<br>(EUR)<br>7<br>60.000,00              | Gezahlter Betrag<br>(EUR)<br>8<br>60.000,00              | nicht ff. Mwst<br>9<br>0,00      | Summe Anteilsfinar<br>davon (ir<br>sonst. nicht ff.<br>Ausgaben<br>10         | nzierung<br>n EUR)<br>ff. Ausg<br>11 | aben<br>60.000,              |
| glistr<br>1  | Zeile(n) k<br>le Anteilst<br>Beleg<br>Nr.<br>1 | Zeile hinzu<br>kopieren Ze<br>finanzierung<br>Auftrag<br>2<br>14.11.2018<br>05.06.2019 | fügen Zeile(n)<br>ile(n) einfügen<br>Datum<br>Rechnung<br>3<br>02.01.2019<br>01.08.2019 | entfernen<br>3.<br>Bezahlung<br>4<br>05.03.2019<br>08.08.2019 | Aussteller<br>5<br>Muster Meier<br>Mustermann | Gegenstand<br>6<br>Hochbau<br>Tiefbau | Rechnungsbetrag<br>(EUR)<br>7<br>60.000,00<br>75.000,00 | Gezahlter Betrag<br>(EUR)<br>8<br>60.000,00<br>75.000,00 | nicht ff. Mwst<br>9 0,00<br>0,00 | Summe Anteilsfinar<br>davon (ir<br>sonst. nicht ff.<br>Ausgaben<br>10<br>0,00 | nzierung<br>n EUR)<br>ff. Ausg<br>11 | aben<br>60.000,0<br>75.000,0 |

75.000,00

75.000.00

0.00

#### Zeile hinzufügen Zeile(n) entfernen

01.08.2019

08.08.2019

Mustermann

Tiefbau

Zeile(n) kopieren Zeile(n) einfügen

Summe Anteilsfinanzierung

0,00

270.000,00

75.000.00

05.06.2019

4

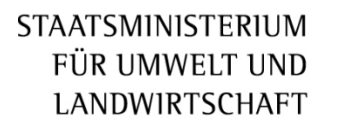

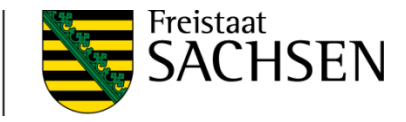

Erfolgte die Bewilligung entsprechend dem Bewilligungsbescheid auf der Basis von "Standardisierten Einheitskosten" (SEK) wird die "Belegliste Festbetragsfinanzierung / SEK" angeboten. Hier wird über Zeile hinzufügen automatisch eine SEK-spezifische Tabellenzeile aufgebaut. Es sind Beginn und Ende des Durchführungszeitraumes sowie die realisierte Fläche in m<sup>2</sup> (Feld "Menge") einzutragen.

Bei den Erläuterungen zum Feldinhalt bitte jeweils die Hinweise zur RL LEADER beachten.

Abb.: Maske "Auszahlungsanträge" mit Belegliste Festbetragsfinanzierung / SEK (ohne Eintragungen – Hinweise)

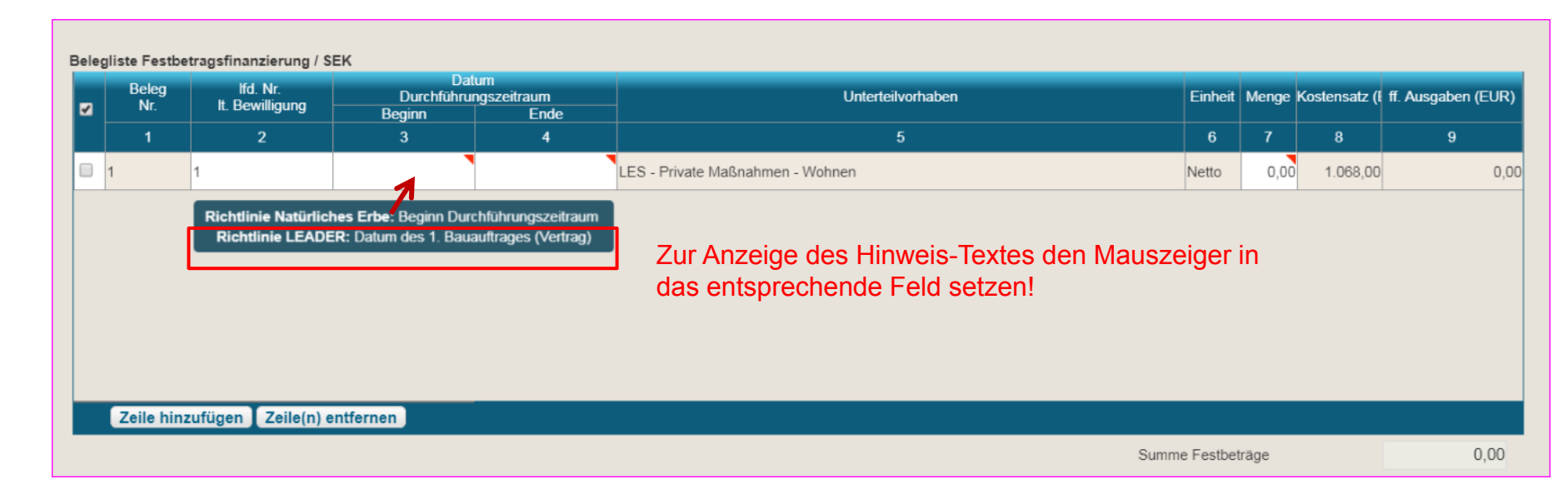

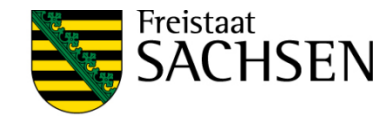

# Abb.: Maske "Auszahlungsanträge" mit ausgefüllter Belegliste Festbetragsfinanzierung / SEK

|   | Beleg          | liste Festbe          | tragsfinanzierung /         | SEK                        |                            |                                                                      |            |        |               |                    |
|---|----------------|-----------------------|-----------------------------|----------------------------|----------------------------|----------------------------------------------------------------------|------------|--------|---------------|--------------------|
|   |                | Beleg<br>Nr.          | lfd. Nr.<br>It. Bewilligung | Da<br>Durchführu<br>Beginn | tum<br>ngszeitraum<br>Ende | Unterteilvorhaben                                                    | Einheit    | Menge  | Kostensatz (I | ff. Ausgaben (EUR) |
|   |                | 1                     | 2                           | 3                          | 4                          | 5                                                                    | 6          | 7      | 8             | 9                  |
| • |                | 1                     | 1                           | 01.05.2019                 | 15.08.2019                 | LES - Gewerbliche Wirtschaft - Schaffung neuer Beherbergungsbetriebe | Brutto     | 260,00 | 1.272,00      | 330.720,00         |
|   |                |                       | Zoilo hinsufüsee            | Zojio(n) onfforma          |                            |                                                                      |            |        |               |                    |
|   | -              |                       | Zene mitzutugen             | Zene(ii) entierne          |                            | 0                                                                    |            |        |               | 220 720 00         |
|   |                |                       |                             |                            |                            | Sumr                                                                 | ie Festbei | trage  |               | 330.720,00         |
|   |                |                       |                             |                            |                            |                                                                      |            |        |               |                    |
|   | Summ           | ne förderfähig        | jer Ausgaben                | 330.720,00                 | Fördersatz 40              |                                                                      |            |        |               |                    |
|   | Maxin<br>Beleg | nale Zuwendi<br>liste | ung It.                     | 132.288,00                 |                            |                                                                      |            |        |               |                    |
|   | beant          | ragte Auszah          | lung                        | 127.200,00                 |                            |                                                                      |            |        |               |                    |

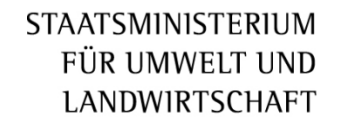

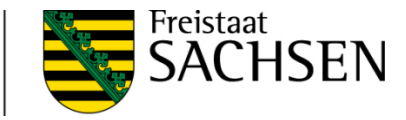

# Im **unteren Teil** der Maske sind die zum Auszahlungsantrag beizufügenden Anlagen zu erfassen.

Abb.: Maske "Auszahlungsanträge" – unterer Teil

# Bitte nur die letzten beiden Spalten ausfüllen!

| Anlag | gen zum Auszahlungsantrag                                                                     |      |           |
|-------|-----------------------------------------------------------------------------------------------|------|-----------|
|       | Nr. Anlage                                                                                    | Nein | Bemerkung |
|       | 4 Vergabeunterlagen (soweit gem. Nebenbestimmungen gefordert)                                 |      |           |
|       | 5 Sachbericht zur Umsetzung des Vorhabens                                                     |      |           |
|       | 6 Fotos entsprechend des Vorhabenstandes                                                      |      |           |
|       | 9 Erklärung zur Einhaltung der EnE∨                                                           |      |           |
|       | 12 Sonstige Anlagen                                                                           |      |           |
|       | 22 Nachweis der Erfüllung der Publizitätspflichten entsprechend der Anlage 'Informations- und |      |           |
|       | 24 Rechnungsbelege im Original und als Kopie, einschließlich deren Grundlage, wie z. B. Auf   |      |           |
|       | 25 Zahlungsnachweise in Kopie (z. B. Kontoauszug bzw. Auszahlungsprotokoll, Onlinekontoa      |      |           |
|       |                                                                                               |      |           |
|       |                                                                                               |      |           |

Alle erfassten Daten sind zu speichern.

Es besteht die Möglichkeit, eine Plausibilitätsprüfung über die eingetragen Daten zu starten. Dies kann über den Button <a>[Omekdungen]</a> im linken Menüband erfolgen. Das Ergebnis wird in einem Kontrollbericht dargestellt.

#### Abb.: ausgefüllter AZA mit Kontrollbericht

#### STAATSMINISTERIUM FÜR UMWELT UND LANDWIRTSCHAFT

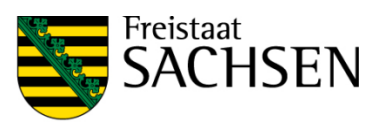

| Diana Web Test                                                                                                    |      | B                                                              | <b>A</b>                                                  | Å                                                               |                                                         |                                                                                                  |                                                         |                                                              |                                 |                                                           |                                       |              |      |
|----------------------------------------------------------------------------------------------------|------|----------------------------------------------------------------|-----------------------------------------------------------|-----------------------------------------------------------------|---------------------------------------------------------|--------------------------------------------------------------------------------------------------|---------------------------------------------------------|--------------------------------------------------------------|---------------------------------|-----------------------------------------------------------|---------------------------------------|--------------|------|
| @                                                                                                    | )    | Speichern                                                      | Drucken                                                   | Finreichen                                                      | Historie                                                | 3                                                                                                |                                                         |                                                              |                                 |                                                           |                                       |              |      |
| 🗋 Dokumentenbaum 🗏 Dokumententiste 🚺 Meldungen                                                                                      |      | Stammdaten                                                     | Bescheide                                                 | Auszahlungsa                                                    | nträge                                                  |                                                                                                  |                                                         |                                                              |                                 |                                                           |                                       |              |      |
| ✓ Auszahlungsanträge (1)                                                                                                    |      | Neuer Auszal                                                   | nlungsantrag                                              |                                                                 |                                                         |                                                                                                  |                                                         | Hinweis: Ber                                                 | eits eingereichte AZA           | A können nicht gelö                                       | scht werden.                          |              |      |
| Seben Sie an, ob Sie für den AZA vorsteuerabzugsberechtig<br>sind.992016001301LDR_1_2017                                            | t    |                                                                |                                                           | Neuen AZA z                                                     | um TVH erstelle                                         | n                                                                                                |                                                         | aktiven AZ                                                   | A löschen                       |                                                           |                                       |              |      |
| Geben Sie an, ob Sie die Anlage Zahlungsnachweise (im<br>Original oder Onlinekontoauszug) einreichen<br>992016001301LDR 1 2017      |      | Bestehende /                                                   | Auszahlungsanträg                                         | je 992016001301L                                                | DR_1_2017                                               |                                                                                                  |                                                         |                                                              |                                 |                                                           |                                       |              |      |
| Geben Sie an, ob Sie die Anlage Vergabeunterlagen (soweit<br>gem. Nebenbestimmungen gefordert) einreichen<br>992016001301LDR_1_2017 |      | Richtlinie<br>LEADER (RL LE                                    | ADER 2014)                                                |                                                                 | Förd<br>99                                              | derantrag / Zuwendungsbes<br>2016001301LDR                                                       | scheid                                                  | C                                                            | eckungsmittel zur B             | ewilligung                                                |                                       |              |      |
| Geben Sie an, ob Sie die Anlage Sonstige Anlagen<br>einreichen 992016001301LDR 1 2017                                               |      |                                                                |                                                           |                                                                 |                                                         |                                                                                                  |                                                         | E                                                            | ingereicht                      | 0,00                                                      | Berüc                                 | ksichtig     | 0,00 |
| Geben Sie an, ob Sie die Anlage Sachbericht zur Umsetzung<br>des Vorhabens einreichen 992016001301LDR_1_2017                        |      | Bankverbindun                                                  | g auswählen                                               |                                                                 | Name der Bank<br>Volksbank Che                          | mnitz                                                                                            | Kontoinha<br>null                                       | aber                                                         |                                 | Seit Erlass des Be<br>sind weitere Deck<br>hinzugetreten? | willigungsbescheide<br>kungsmittel    | es 📝 Ja 📃 Ne | ein  |
| Geben Sie an, ob Sie die Anlage Rechnungsbelege (im<br>Original) einreichen 992016001301LDR 1 2017                                  |      |                                                                |                                                           |                                                                 | IBAN                                                    |                                                                                                  | BIC                                                     |                                                              |                                 | Betrag und Herkur                                         | nft<br>Neturechutz                    |              |      |
| Geben Sie an, ob Sie die Anlage Fotos entsprechend des<br>Vorhabenstandes einreichen 992016001301LDR_1_2017                         |      | Kontaktdaten a                                                 | uswählen                                                  |                                                                 | DE6487096214<br>Telefonnummer (r                        | 10000696969<br>nobil)                                                                            | GENOD<br>Telefonnu                                      | DEF1CH1<br>ummer (Festnetz)                                  |                                 | 1000,00                                                   | nuburbonub2                           |              |      |
| Geben Sie an, ob Sie die Anlage Erklärung zur Einhaltung de<br>EnEV einreichen 992016001301LDR 1 2017                               | er 🛛 |                                                                |                                                           | 2                                                               |                                                         |                                                                                                  | 03581 4                                                 | 177555                                                       |                                 |                                                           |                                       |              |      |
| Bitte geben Sie den nicht förderfähigen MwST-Betrag an ode<br>definieren Sie diesen mit 0. 992016001301LDR_1_2017                   | r    | Telefaxnummer                                                  |                                                           |                                                                 | E-Mail                                                  |                                                                                                  | Name                                                    |                                                              |                                 |                                                           |                                       |              |      |
|                                                                                                    |      | Förderfähige Aus<br>1920<br>Auszahlungsantr<br>2<br>Belegliste | 1 LE<br>gaben ges. För<br>00,00<br>ag, Nummer Erfa<br>28. | ES - Siedlungsstr<br>dersatz Fö<br>50<br>ssungsdatum<br>12.2016 | uktur und Ökologi<br>ahr Zuwen<br>2017<br>Schlusszahlun | ie - Abriss alte M<br>dung im FôJahr davi<br>85000,00<br>g Das Teilvorhaben ist vol<br>j Ja Nein | on noch verfügbar<br>85000,00<br>Iständig abgeschlossen | Letzter Abrechnung<br>20.10.2017<br>n/fertiggestellt Für AZJ | stermin<br>A vorsteuerabzugsben | echtigt                                                   |                                       |              |      |
|                                                                                                    |      | Beleg<br>Nr.                                                   | Auftrag (Beginn)                                          | Rechnung                                                        | Bezahlung (Ende)                                        | ) Aussteller                                                                                     | Gegenstand                                              | Rechnungsbetrag                                              | Gezahlter Betrag                | nicht ff. Mwst                                            | davon<br>sonst. nicht ff.<br>Ausoaben | ff. Ausgaben |      |
|                                                                                                    |      | 1                                                              | 2                                                         | 3                                                               | 4                                                       | 5                                                                                                | 6                                                       | 7                                                            | 8                               | 9                                                         | 10                                    | 11           |      |
|                                                                                                    |      | 1                                                              | 22.09.2016                                                | 15.02.2017                                                      | 01.03.2017                                              | Tiefbau Merkel                                                                                   | Abrissarbeiten                                          | 70000,0                                                      | 0 70000,00                      |                                                           | 0,00                                  | 70000,00     |      |
|                                                                                                    |      | 2                                                              | 15.10.2016                                                | 15.12.2016                                                      | 22.12.2016                                              | Landschaftsbau Grün Gm                                                                           | Planierarbeiten                                         | 5000,0                                                       | 0 5000,00                       | 0,00                                                      | 0,00                                  | 5000,00      |      |
|                                                                                                    |      | 3                                                              | 12.12.2016                                                | 24.12.2016                                                      | 31.12.2016                                              | Landschaftsbau Grün Gm                                                                           | Planungsarbeiten                                        | 1000,0                                                       | 0 1000.20                       | 0,00                                                      | 0,00                                  | 1000,00      |      |
|                                                                                                    |      | 4                                                              | 01.11.2016                                                | 15.12.2016                                                      | 23.12.2016                                              | Containerdienst                                                                                  | Asbestentsorgung                                        | 25000,0                                                      | 0 2500,00                       | 0,00                                                      | 0,00                                  | 25000,00     |      |
|                                                                                                    |      | 5                                                              | 01.11.2016                                                | 10.01.2017                                                      | 20.01.2017                                              | Containerdienst                                                                                  | Bauschuttentsorgung                                     | 14000,0                                                      | 0 14000,00                      | 0,00                                                      | 0,00                                  | 14000,00     |      |
|                                                                                                    |      | 6                                                              | 01.10.2016                                                | 30.11.2016                                                      | 05.12.2016                                              | Baumservice                                                                                      | Baumfällarbeiten                                        | 2000,0                                                       | 0 2000,00                       | 0,00                                                      | 0,00                                  | 2000,00      |      |
|                                                                                                    |      |                                                                | Zeil                                                      | e hinzufügen 🚺                                                  | Zeile(n) entferne                                       | n)                                                                                               |                                                         | -                                                            |                                 |                                                           |                                       |              |      |
|                                                                                                    |      |                                                                |                                                           |                                                                 |                                                         | C We                                                                                             | enn keine                                               | e Angabe                                                     | e, 🔿                            |                                                           |                                       |              |      |
|                                                                                                    |      | Summe förderfäl<br>Maximale Zuwen                              | niger Ausgaben                                            | 117000,00                                                       |                                                         |                                                                                                  | <u>ann "0" e</u>                                        | eintrager                                                    | Fördersatz                      | 50                                                        |                                       |              |      |
|                                                                                                    |      | Belegliste                                                     | ablues                                                    | 58500,00                                                        |                                                         |                                                                                                  |                                                         |                                                              |                                 |                                                           |                                       |              |      |

# 2.5 Maske - Indikatoren

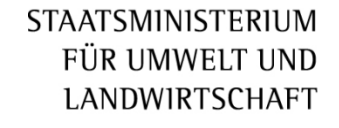

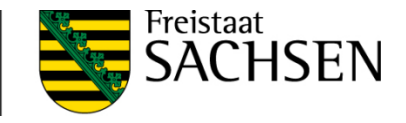

Handelt es sich um eine Schlusszahlung sind zwingend die realisierten Indikatoren (Ist-Werte) einzutragen – die bewilligten Plan-Werte sind bereits vorgegeben.

Diana Web Test G  $\leq$  $\leq$ B ÷ @ Speichern Drucken Einreichen Historie Dokumentenbaum Dokumentenliste () Meldungen Auszahlungsanträge Stammdaten Bescheide Indikatoren Bei Schlusszahlung müssen alle Ist-Indikatoren erfasst sein! Auszahlungsantrag investiv Auswahl Vorhaben Stammdaten 992016001401LDR ~ Bescheide Ident des Vorhaben l≡ ⊓ Antrag-Nr 992016001401LDR 107072800 Auszahlungsanträge l≡ Vorhabensbezeichnung Ē Indikatoren Umnutzung Vierseithof für Wohnzwecke Richlinie LEADER (RL LEADER 2014) Indikatoren zum Vorhaben/Teilvorhaben Ist-Wert Plan-Wert Einheit TVH Indikator Indikator ~ 2 3 Λ 149 Versiegelungsbilanz des Vorhabens in 0.00 m<sup>2</sup> 150 \* neu versiegelte Fläche in m<sup>2</sup> 0.00 151 \* entsiegelte Fläche in m<sup>2</sup> 0.00 4.00 161 Anzahl angesiedelter Personen 50.00 162 neu geschaffener Wohnraum 200.00 163 wiederhergerichteter Wohnraum 164 Wurde mit dem Vorhaben ein Denkmal ja 165 Werden durch das Vorhaben Barrieren ia

Abb.: Maske "Indikatoren"

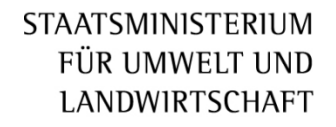

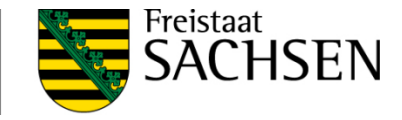

## 3. Dokumente einreichen

Sind alle Daten in einem Auszahlungsantrag erfasst , kann dieser elektronisch an die Bewilligungsbehörde übermittelt werden.

Dazu wird im Menü die Funktion  $\rightarrow$  Einreichen genutzt.

Das Programm führt in 6 Schritten den Einreichevorgang durch:

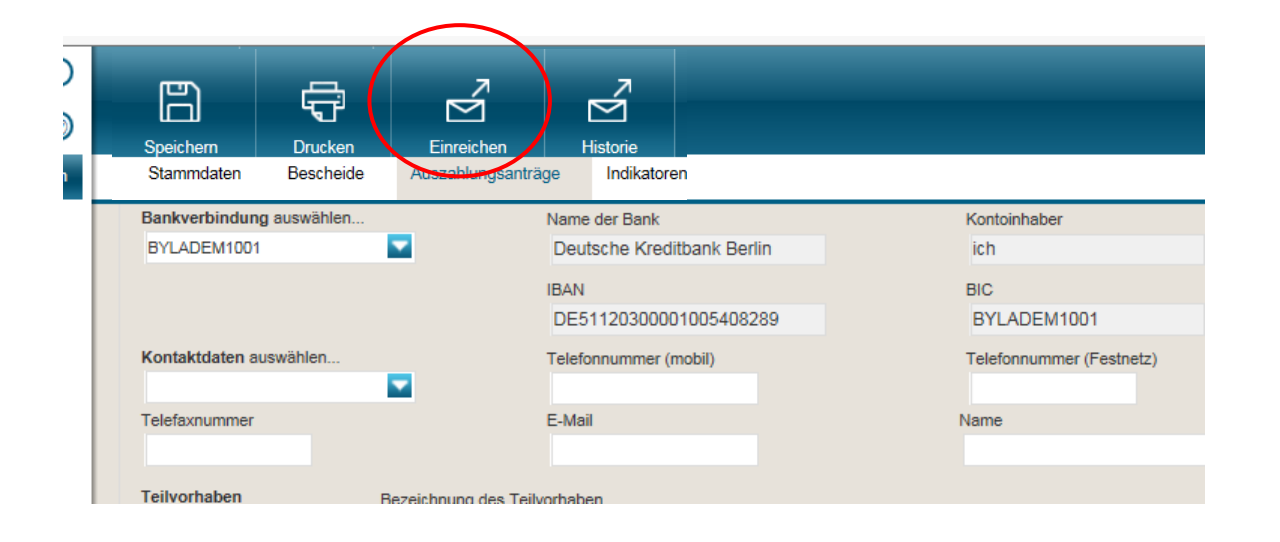

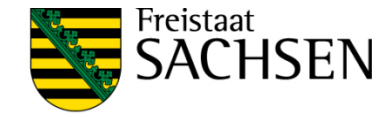

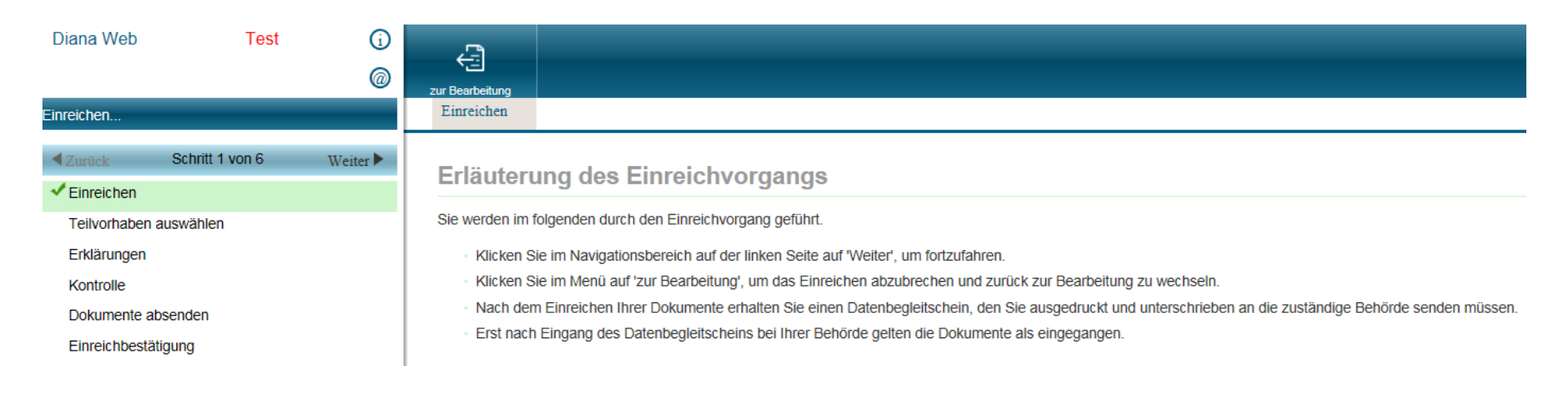

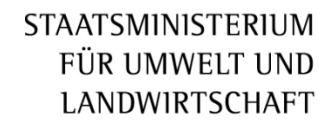

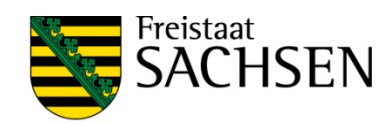

| Diana Web                                                            | Test          | ()<br>@  | zur Bearbeitung                                                  |
|----------------------------------------------------------------------|---------------|----------|------------------------------------------------------------------|
| Einreichen                                                           |               |          | Teilvorhaben auswählen                                           |
| <ul> <li>✓ Zurück Sch</li> <li>✓ Einreichen</li> </ul>               | nritt 2 von 6 | Weiter 🕨 | Teilvorhaben auswählen                                           |
| Teilvorhaben auswä                                                   | ahlen         |          | Wählen Sie die Teilvorhaben aus, deren Daten Sie abgeben möchten |
| Erklärungen<br>Kontrolle<br>Dokumente absende<br>Einreichbestätigung | en            |          | Richtlinie:                                                      |
|                                                                      |               |          | Nur nicht - eingereichte Teilvorhaben anzeigen                   |

STAATSMINISTERIUM FÜR UMWELT UND LANDWIRTSCHAFT

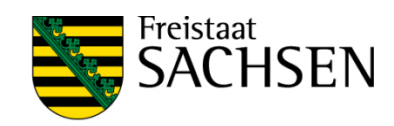

| Diana Web                                                                                                    | Test      | í      |                        |         |               |                                                                                                    |                                  |
|----------------------------------------------------------------------------------------------------|-----------|--------|------------------------|---------|---------------|----------------------------------------------------------------------------------------------------|----------------------------------|
|                                                                                                    |           | 0      | zur Bearbeitung        |         |               |                                                                                                    |                                  |
| Einreichen                                                                                                    |           |        | Teilvorhaben auswählen |         |               |                                                                                                    |                                  |
| Einreichen  Zurück Schrit  Cinreichen  Teilvorhaben auswähl  Erklärungen  Kontrolle  Dokumente absenden Einreichbestätigung | t 2 von 6 | Weiter | Teilvorhaben auswählen | AZA-Nr. | geben möchten | Max. Zuwendungsbetrag<br>138000.00<br>s eingereichter /<br>reicht werden, i<br>ieses Häkchen<br>schen | beantragte Zuwendung<br>36000.00 |

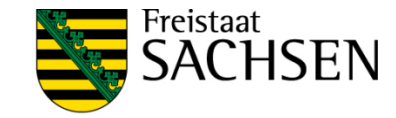

| <u>س</u>                                   | zur Bearbeitung                                     |
|--------------------------------------------|-----------------------------------------------------|
| Einreichen                                 | Erklärungen                                         |
| ✓Zurück Schritt 3 von 6 Weiter ►           | Pitto bostätigon Sig die Hinweise und Erklärungen   |
| ✓ Einreichen                               | Bitte bestatigen die die Fillweise und Erklafungen. |
| <ul> <li>Teilvorhaben auswählen</li> </ul> |                                                     |
| ✓ Erklärungen                              | Verpflichtungen und Erklärungen                     |
| Kontrolle                                  | Ich akzeptiere die Erklärungen.                     |
| Dokumente absenden                         | Ich akzeptiere die Erklärungen nicht.               |
| Einreichbestätigung                        |                                                     |

## Bei der Anzeige von Fehlern zurück zur Bearbeitung und Fehler beheben.

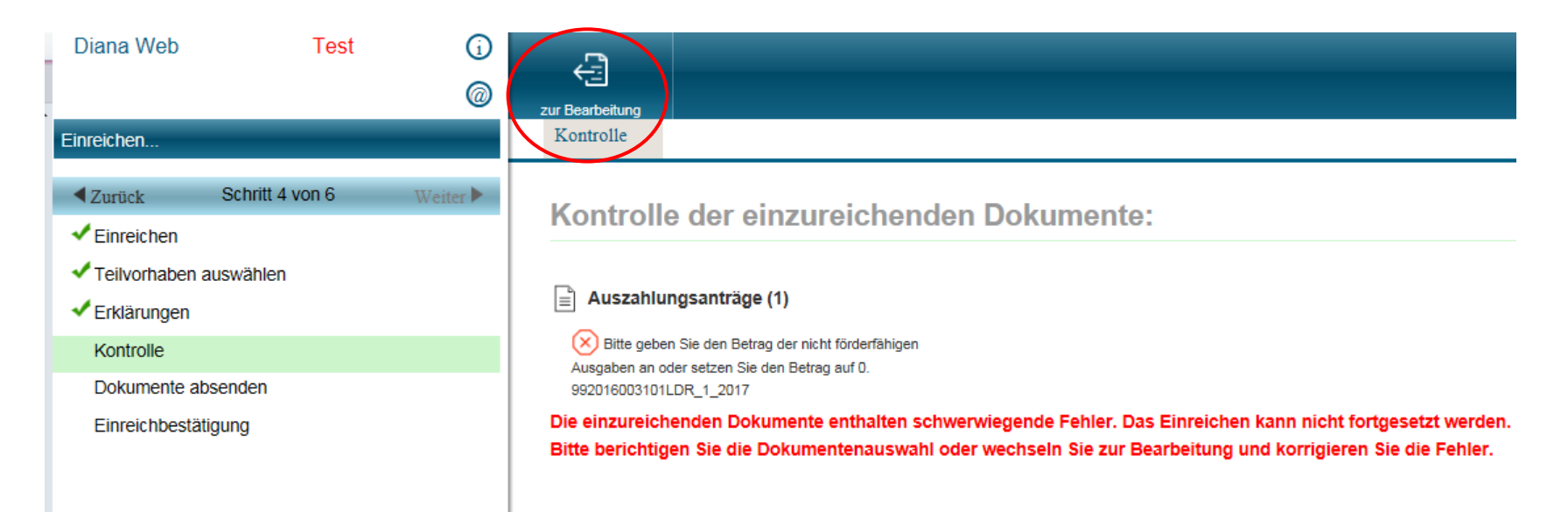

### STAATSMINISTERIUM FÜR UMWELT UND LANDWIRTSCHAFT

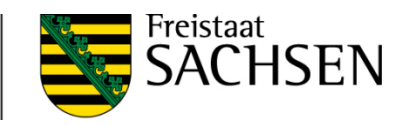

| Diana Web                                                                                                    | Test | ()<br>@                   | zur Bearbeitung                              |  |
|----------------------------------------------------------------------------------------------------|------|---------------------------|----------------------------------------------|--|
| Einreichen                                                                                                    |      |                           | Kontrolle                                    |  |
| <ul> <li>Zurück Schritt 4 von 6 Weiter ►</li> <li>Einreichen</li> <li>Teilvorhaben auswählen</li> <li>Erklärungen</li> <li>Kontrolle</li> <li>Dokumente absenden</li> <li>Einreichbestätigung</li> </ul> |      | Kontrolle<br>0 Fehler / F | e der einzureichenden Dokumente:<br>linweise |  |

| Diana Web                                                      | Test            | í        | ¢.                                                        |       |  |  |  |  |
|----------------------------------------------------------------|-----------------|----------|-----------------------------------------------------------|-------|--|--|--|--|
|                                                                |                 | 0        | zur Bearbeitung                                           |       |  |  |  |  |
| Einreichen                                                     |                 |          | Dokumente abse                                            | enden |  |  |  |  |
| ◀ Zurück                                                       | Schritt 5 von 6 | Weiter 🕨 | Dokumente einreichen                                      |       |  |  |  |  |
| <ul> <li>Einreichen</li> <li>Teilvorhaben auswählen</li> </ul> |                 |          | Die ausgewählten Dokumente können nun eingereicht werden. |       |  |  |  |  |
| Erklärungen                                                    |                 |          | Dokumente absenden                                        |       |  |  |  |  |
| <ul> <li>Kontrolle</li> </ul>                                  |                 |          |                                                           |       |  |  |  |  |
| Dokumente a                                                    | bsenden         |          |                                                           |       |  |  |  |  |
| Einreichbestä                                                  | itigung         |          |                                                           |       |  |  |  |  |

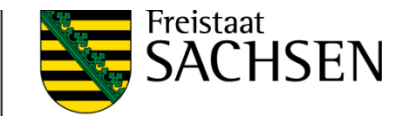

## Einreichebestätigung

Zur Bestätigung wird die Meldung der erfolgreichen Datenübermittlung angezeigt. Der Datenbegleitschein ist auszudrucken, zu unterschreiben und gemeinsam mit den in der Maske "Anlagen zu Auszahlungsantrag" (s. Seite15) erfassten Papierdokumenten bei der Bewilligungsbehörde(zuständiges Landratsamt) einzureichen!

Der ausgedruckte Auszahlungsantrag ist ausschließlich für die Unterlagen des Begünstigten vorgesehen und ist nicht an die Bewilligungsbehörde zu senden!

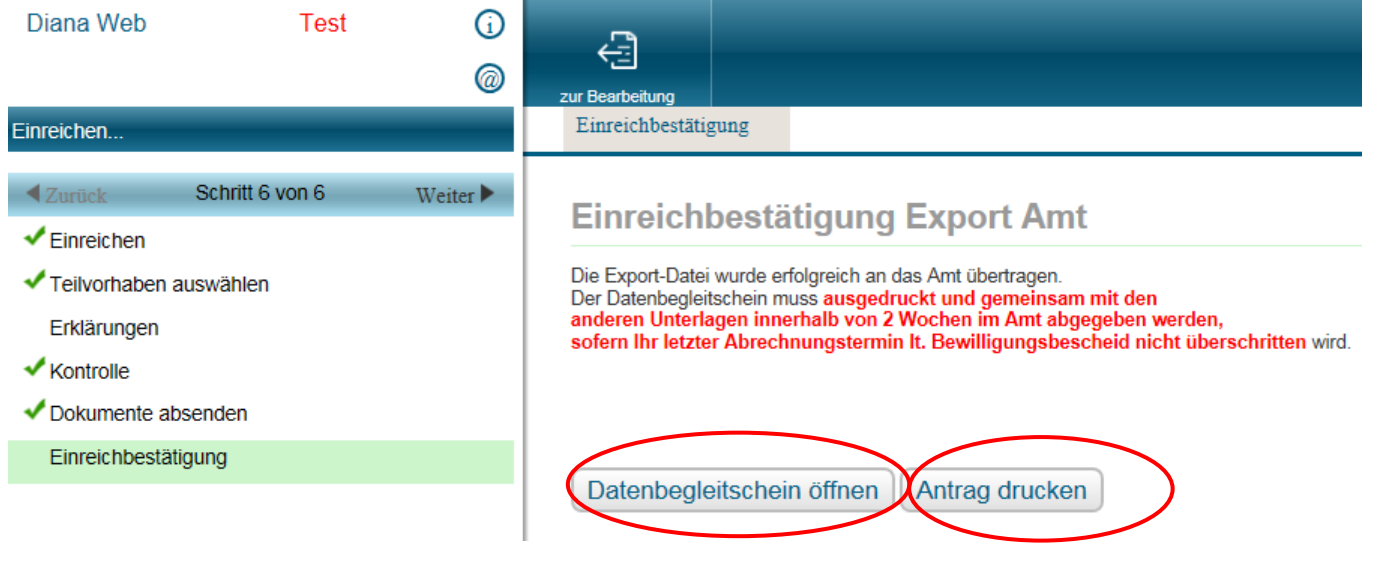

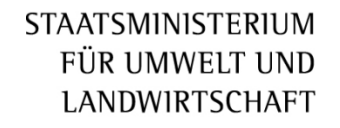

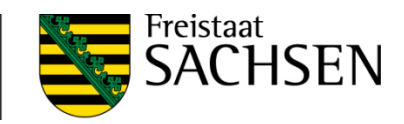

# Die Dokumente für bereits eingereichte AZA können über den Button "Historie" erneut aufgerufen und ausgedruckt werden.

| DIANAweb       | Test                               | (j)<br>(j)   | Speichern                                                                                                    | Drucken                                              | Einreichen                                                                               | Flistone                |                                                                                                    |                                                                                   |
|----------------|------------------------------------|--------------|----------------------------------------------------------------------------------------------------|------------------------------------------------------|------------------------------------------------------------------------------------------|-------------------------|----------------------------------------------------------------------------------------------------|-----------------------------------------------------------------------------------|
| Dokumentenbaum | Dokumentenliste                    | () Meldungen | Stammdaten                                                                                                    | Bescheide                                            | Auszahlungsanträge                                                                       | Indikatoren             |                                                                                                    |                                                                                   |
| Auszahlungsa   | intrag investiv<br>en<br>gsanträge |              | Stammdatenbl<br>Betriebsnumme<br>(BNR10):<br>Betriebsnumme<br>(BNR15):<br>Betriebsname:<br>Adresse:                        | att - nur zur Inf<br>r 1130<br>r 2761<br>Meie<br>Hau | iormation - hier sind kein<br>0300024<br>145777777700<br>er, Hans, Hansi<br>ptstrasse 45 | e Eintragungen möglich  | und erforderlich<br>Unternehmensnummer InVeKoS/E<br>Ihnen in Sachsen (Bundeslandken<br>Eingereichte Dokumente<br>Antrag vom 31.01.2018 (10:30) Uhr | LER oder ELER-Registriernummer, die<br>nung 14) vergeben wurde und die Ihner<br>S |
|                |                                    |              | Land:<br>Organisationsfo<br>Organisationsfo<br>gültig seit:<br>Geburtsdatum:<br>Geburtsort:<br>Finanzamt:<br>Gegründet am: | rm: 13 - 1<br>rm 01.0<br>01.0<br>Berli               | isen<br>Natürliche Person ohne La<br>1.1900<br>1.1940                                    | andwirtschafts-/Forst-/ | Datenbegleitschein anzeigen                                                                                                    | Antrags-PDF anzeigen                                                              |

## 4. Ursachen, die zu Problemen führen können

- Sie befinden sich im falschen Programm!

Wenn Sie das Programm über eine Suchfunktion aufrufen, sind Sie ggf. im gleichlautenden Programm "DIANAweb für die flächenbezogene Agrarförderung" eingeloggt.

Daher das Programm immer über den angegebenen Link aufrufen – damit ist sicher gestellt, dass das richtige Programm zur Anwendung kommt.

#### DIANAweb:

Um eine zügige Bearbeitung Ihrer Auszahlungsanträge zu ermöglichen, nutzen Sie bitte zur Erstellung des Auszahlungsantrages das Programm »DIANAweb«.

Für die Richtlinie LEADER/2014 stehen Ihnen nachfolgende Links zur Verfügung:

Anwenderdokumentation LEADER/2014

Mit Hilfe der Anwenderdokumentation können Sie Ihren Auszahlungsantrag erstellen und an die Bewilligungsbehörde senden, ohne dass eine Installation des Programms lokal auf dem Rechner erforderlich ist.

Hier gelangen Sie zum DIANAweb Antrag auf Auszahlung ELER-investiv.

Der nachfolgende Link führt Sie zum Themenportal und gibt Ihnen allgemeingültige Hinweise zur Anwendung von »DIANAweb«: DIANAweb

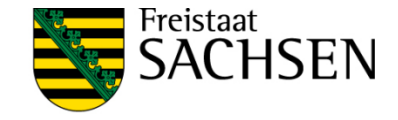

# - Sie befinden sich im falschen AZA!

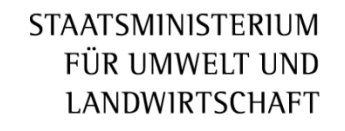

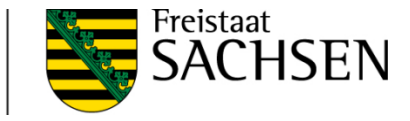

Wenn Sie mehrere Auszahlungsanträge aus unterschiedlichen Bescheiden in DIANA angelegt haben, dann achten Sie bitte in allen Fenster darauf, dass auch der von Ihnen zu bearbeitende AZA ausgewählt ist.

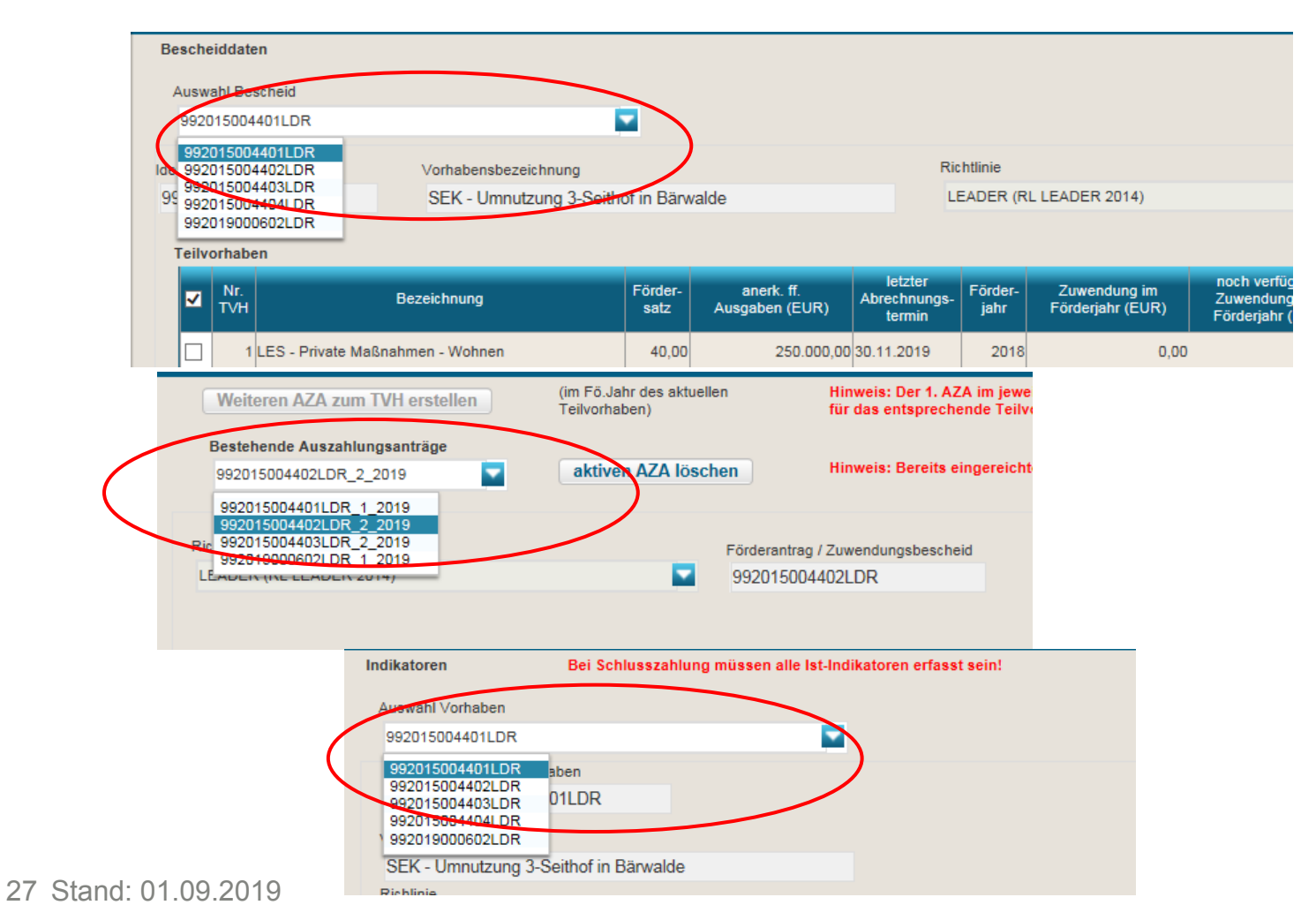

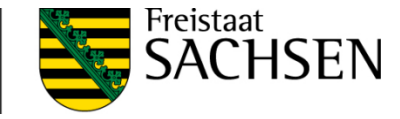

- Daten sind nicht aktualisiert

Haben Sie alle Daten vollständig und korrekt eingetragen und es erscheint dennoch eine Fehlermeldung, dann bitte Speichern und die Taste F5 drücken, damit die eingegebenen Werte auf dem Server aktualisiert werden.